# Criminal History checks for Pre-K Staff

### Issue:

There is a requirement that LEAs perform background checks on employees that work with Pre-K students or are alone with them. They are required to have a state-central background check that must be renewed every 3 years. This is required starting 9/1/2019.

# Legislation:

- NC Child Care Act: N.C.G.S. §110-90.2 Mandatory Child Care Providers' Criminal History Checks
- NC Child Care Rules: 10A NCAC 09 .2700 Criminal Records Checks
- Federal CCDBG Reauthorization Act: 42 U.S.C. §9857 (and federal regulations, 45 C.F.R. 98.43)

The steps below are a best practice suggestion on how to manage this information.

# **Update Positions and Employees**

- Update Positions
  - On every Position the **Pre-K Indicator** appears, previously this appeared only on Licensed positions. Set the value to YES on any position for which there is interaction with Pre-K students.
- Create a Local Use Field on the Employee Demographic Screen
  - Home> Setup>LEA Configuration> Local Use Labels Employee
    - <u>https://files.dpi.state.nc.us/HRMS\_help/mainSpace/Local%20Use%20Labels%20Employee.html</u>

Items in bold below are suggestions, the LEA can use whatever values make sense to them.

- Label Name: PK Crim Renewal Date
- Label Description: Pre-K Criminal Renewal Date
- Sort Order: MAKE NOTE OF THE NUMBER, IT IS NEEDED IN OTHER STEPS OF THE PROCESS
- Active: Yes
- Default value: leave blank
- Set the date on which the next 3-year renewal needs to be completed for the employee.
  - Search for the employee to be updated.
    - <u>https://files.dpi.state.nc.us/HRMS\_help/mainSpace/Employee%20Page</u>
  - Go to the Employee Demographics page and update the new Local Use Field that was created. The label will appear that you created. You can enter in the date when the next renewal is due.

#### Create a Local Web Report

This report will show all employees who have the Pre-K Indicator set to YES. The report includes the new Local Use Field that was created so HR staff can see who needs to have a criminal check completed. Follow the instructions below on creating a local web report.

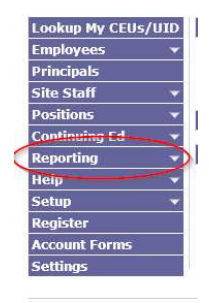

• From the Home page click on Reporting

| Employees                 | -         |
|---------------------------|-----------|
| Principals                |           |
| Site Staff                | •         |
| Positions                 | -         |
| Continuing Ed             | •         |
| Reporting                 |           |
| Web Reports               |           |
| Local Web Report          | s         |
| Edit Local Web<br>Reports | $\supset$ |
| Query Builder             |           |
| Query Tool                |           |
| Reporting Tool            |           |
| Help                      | -         |
| Setup                     | *         |
| Register                  |           |
| Account Forms             |           |
| Settings                  |           |

• Click on Edit Local Web Reports

**Edit Local Web Reports** 

- Click on New Report
   Current User: 120SYSADM New Report
   Run Local Reports
- Complete the Report Definition section. Be sure to use a report number that has not been used already.

| Report Definitio       | n                                                                                              |                                                                                                    |  |
|------------------------|------------------------------------------------------------------------------------------------|----------------------------------------------------------------------------------------------------|--|
| Report Name*           |                                                                                                | A short name, preferably with no spaces please                                                                                                    |  |
| Display Name*          |                                                                                                | A more descriptive name (spaces allowed) that shows up in the list<br>reports<br>The title to appear at the top of the report.<br>Your LEA Number, or 000=DPI, 999=Training<br>A 6-digit number always prepended with your LEA Number, e.g.<br>000123                                  |  |
| Report Title           |                                                                                                |                                                                                                    |  |
| LEA Number*            |                                                                                                |                                                                                                    |  |
| Report Number*         |                                                                                                |                                                                                                    |  |
| Allowed User*<br>Roles | [AdminAnnManager]                                                                              | Ctrl-Click to select multiple roles.                                                                                                    |  |
|                        | [AdminAppViewer]<br>[Administrator]<br>[AllUsers]                                              | <u>Click here</u> for a list of the HRMS groups that correspond to the roles<br>in the selection list.                                                                                                    |  |
|                        | [Anonymous]<br>[AppEntry]<br>[AppViewer]<br>[ClerkStfAct]<br>[CommentEditor]<br>[CommentEntry] | [Administrator] role is provided for programmatically even if deselected here.                                                                                                    |  |
| Individual<br>Users    |                                                                                                | If desired, type individual HRMS user names in the field. To allow<br>everyone to run the report, even users without an HRMS account,<br>type Anonymous here. Separate multiple user names with a comma.<br>Example: 999johndoe,999janedoe                                             |  |
| Advanced Setti         | 1gs                                                                                            |                                                                                                    |  |
| Output                 | Web 🗸                                                                                          |                                                                                                    |  |
| Stylesheet<br>Path     | c:/HRMS_Stylesheets                                                                            | A path is required only for viewing Excel reports with a stylesheet.<br>The only time you should change this value is when users are unable<br>to save stylesheets to a local drive or you wish to make a stylesheet<br>repository. Use forward slashes only and omit the final slash. |  |
| Stylesheet ID          | LocalReportGeneric                                                                             | If you wish to use a custom XSL stylesheet, type the name here.<br>Otherwise, leave the default value unchanged. Omit the ".xsl"<br>extension.                                                                                                    |  |
| Show Query<br>When Run | ⊖ <sub>Yes</sub> ● <sub>No</sub>                                                               | Shows the query after replacements have been made. Used for<br>troubleshooting reports that produce no data. Always set Output to<br>Plain Text when using this feature.                                                                                                    |  |
| SQL (Include th        | e SELECT keyword at the                                                                        | beginning of the query.)                                                                                                    |  |
|                        |                                                                                                |                                                                                                    |  |
|                        |                                                                                                | <u>^</u>                                                                                                    |  |
|                        |                                                                                                |                                                                                                    |  |
|                        |                                                                                                |                                                                                                    |  |
|                        |                                                                                                |                                                                                                    |  |
|                        |                                                                                                |                                                                                                    |  |
|                        |                                                                                                |                                                                                                    |  |

• Copy and paste the query below into the SQL box. Update the number in the field in the **L.EMP\_LOCAL1\_TXT** to the new Local use field you just created for PK.

```
select pos_num_cd, pos_desc, pos_site_cd ||'-'|| ste_site_nm as site,
trim(E.emp_last_nm) ||', '|| trim(E.emp_first_nm) ||''|| coalesce(trim(E.emp_middle_nm),") as
employee_name, substring(E.emp_ssn_txt,6,4) as ssn_last4,
L.EMP_LOCAL1_TXT as PK_Criminal_Renewal_Date,
```

```
CASE
```

WHEN pos\_category\_cd = 'L' THEN 'Licensed' WHEN pos\_category\_cd = 'C' THEN 'Classified' WHEN pos\_category\_cd = 'B' THEN 'Bus Driver' ELSE 'Substitute' END AS CATEGORY

from hrmslea.position join hrmsshr.leasites\_v on ste\_site\_cd = pos\_site\_cd left outer join hrmslea.assignments\_all\_v on eas\_pos\_docid = pos\_docid and source in ('C','F') left outer join hrmslea.employee E on E.emp\_ssn\_txt = eas\_ssn\_txt inner join hrmslea.employee\_with\_local\_use\_v L on E.emp\_ssn\_txt=L.emp\_ssn\_txt where pos\_prek\_teacher = 1 order by 1

• Click the Submit button for your results.

Notes:

• Replace L.EMP\_LOCAL1\_TXT with the sort order number for the local field created. If you set the sort order as 20 the field should be changed to L.EMP\_LOCAL20\_TXT